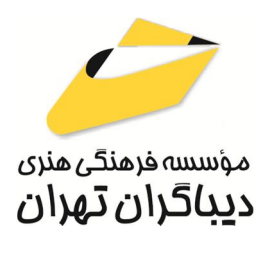

به نام خدا

# آموزش جامع Adobe Photoshop 2025

مؤلف:

مهندس سید بهزاد عطیفه پور

هر گونه چاپ و تکثیر از محتویات این کتاب بدون اجاز ه کتبی ناشر ممنوع است. متخلفان به موجب قانون حمايت حقوق مؤلفان،مصَّنفانوهنرمندانتحت پيگردقانوني قرارمي گيرند.

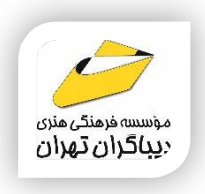

### ا عنوان کتاب: آموزش جامع Adobe Photoshop 2025

- مولف : سیدبهزاد عطیفه پور
- ◄ ناشر: موسسه فرهنگی هنری دیباگران تهران
  - ♦ویراستار: مهدیه مخبری
  - ◄صفحه آرايي: نازنين نصيري
    - ◄طراح جلد:مولف
    - ♦ نوبت چاپ: اول
    - ◄ تاريخ نشر: ١۴٠۴
    - ♦ چاپ و صحافی:صدف
      - ◄ تيراژ:١٠٠ جلد
    - ◄ قيمت: ٨۴٠٠٠٠٠ ريال
  - ♦ شابک: ۸-۹۲۲-۹۲۲۸-۹۷۲

نشانى واحد فروش: تهران-خيابان انقلاب-خ شهدای ژاندارمری-بین خ فخررازی و ۱۲ فروردین-

پلاک ۸۸ طبقه دوم-واحد۴ تلفن ها: ۶۶۴۸۳۷۶۳-۶۶۴۸۳۷۶۲ فروشگاههای اینترنتی دیباگران تهران :

WWW.MFTBOOK.IR

www.dibagarantehran.com

عنوان و نام پدیدآور:آموزش جامع Adobe Photoshop 2025 /مولف:سيد بهزاد عطيفه يور. مشخصات نشر: تهران : دیباگران تهران : ۱۴۰۳ مشخصات ظاهری:۷۱۴ ص:مصور، شابک: ۸-۹۲۲-۹۲۲-۹۷۸ وضعيت فهرست نويسي: فيپا موضوع:فتوشاپ ادوبی(فایل کامپیوتر)-راهنمای آموزشی موضوع:-(Adobe Photoshop(computer file study and teaching رده بندی کنگره:T ۳۸۵ رده بندی دیویی:۰۰۶/۶۸۶ شماره کتابشناسی ملی:۹۹۸۷۶۱۱

سرشناسه:عطيفه يور،سيد بهزاد،۱۳۶۵–

نشانی تلگرام:mftbook

نشانی اینستاگرام دیبا dibagaran\_publishing هرکتاب دیبا گران، یک فرصت جدید علمی و شغلی. هر گوشی همراه، یک فروشگاه کتاب دیباگران تهران. از طریق سایتهای دیباگران، در هر جای ایران به کتابهای ما دسترسی دارید. Ps

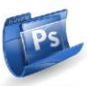

# فهرست مطالب

| ۱۹ | مقدمه ناشر |
|----|------------|
| ۲۰ | مقدمه مؤلف |

## فصل اول: آشنایی با Photoshop و مفاهیم گرافیک

| مرفی نرمافزار Adobe Photoshop           | ما  |
|-----------------------------------------|-----|
| ريخچه Photoshop                         | تار |
| آغاز اوليه (1987)                       |     |
| همکاری با جان نول(1988)                 |     |
| شارکت با ادوبی (1990-1988)              | ما  |
| انتشار اولين نسخه رسمي(1990)            |     |
| پیشرفتها و توسعههای بعدی (دهه ۱۹۹۰)     |     |
| Adobe Photoshop برای ویندوز(1992)۲۴     |     |
| ادغام با Creative Suite وCreative Cloud |     |
| نوآورىها و امكانات پيشرفته              |     |
| محبوبيت جهانى                           |     |
| ریخچه شرکت Adobe                        | تار |
| ۲۷Pixe                                  | el  |
| ۲۷Pixel Densit                          | y   |
| حاسبه تراکم پیکسلی نمایشگر              | م   |
| ۲۹Resolutio                             | n   |
| انواع Resolution۳۰                      |     |
| عوامل موثر بر Resolution۳۱              |     |
| ۳۲PP                                    | ľ   |
| کاربرد PPI                              |     |
| ۳۲DP                                    | ľ   |
| واع گرافیک                              | انو |
| تصاویر با ماهیت پیکسلی یا Bitmap        |     |
| تصاویر با ماهیت بُرداری یا Vector       |     |
| مزاياي طراحي وكتوري:                    |     |
| فاهیم رنگها                             | مة  |
| دلهای رنگی                              | مد  |
| مد RGB مد                               |     |
| مد ۲۹ ۲۹                                |     |
| مد Bitmap                               |     |

## مؤسسه فرهنگی هنری دیباگران تهران / ۸dobe Photoshop 2025 مؤسسه فرهنگی هنری دیباگران تهران

Ps

| ۲۱                                                                                                    |   | مد Grayscale مد                                                  |
|----------------------------------------------------------------------------------------------------|---|------------------------------------------------------------------|
| ۲۱                                                                                                    |   | مد HSB مد HSB                                                    |
| ۲۲  Indexed Color مد    ۲۲  Lab عد    ۴۲  Multichannel مد    ۴۲  Multichannel مد    ۳۲  Multichannel مد    ۳۶  گروه کاغذهای خانواده A    ۳۵  گروه کاغذهای خانواده A    ۳۵  گروه کاغذهای خانواده C    ۳۵  گروه کاغذهای خانواده C    ۳۵  گروه کاغذهای خانواده C    ۳۵  گروه کاغذهای خانواده C    ۳۵  گروه کاغذهای خانواده C    ۴۵  گروه کاغذهای خانواده C    ۴۵  گروه کاغذهای خانواده C    ۴۵  گروه کاغذهای خانواده C    ۴۵  گروه کاغذهای خانواده C    ۴۵  گروه کاغذهای مجله کتاب بروشور و کاتولو ک در ایران    ۴۹  گروه کاغذهای مجله کتاب بروشور و کاتولو ک در ایران    ۴۹  گروه کاغذهای مجله کتاب بروشور و کاتولو ک در ایران    ۴۹  گروه کتاب کتاب بروشور و کاتولو ک در ایران    ۴۹  گروه کاغذهای مجله کتاب بروشور و کاتولو ک در ایران    ۴۹  گروه کاغذهای مجله کتاب بروشور و کاتولو ک در ایران    ۴۹  گروه کرمی کردن رجانده و یولو کرمی کردن رجانده و یولو کرمی کردن رجانده و یولو کرمی کردن رجانده و یولو کانولو کرمی کردن رجانده و یولو کرمی کرد رجانده و یولو کرمی کردن رجانده و یولو کرمی کرد رجانده و یولو کرمی کرد یولو کرمی کردن رجانده                                                                                                    |   | مد Duotone مد                                                    |
| ۲۲                                                                                                    |   | مد Indexed Color مد Indexed Color                                |
| مد Multichannel مد البناداد                                                                                                    |   | مد Lab                                                           |
| ۳۰.۳۰.<                                                                                                    |   | مد Multichannel۳                                                 |
| ۲۹.  گروه کاغذهای خانواده A    ۲۵.  ۲۹.    ۲۵.  ۲۹.    ۲۵.  ۲۹.    ۲۵.  ۲۹.    ۲۹.  ۲۹.    ۲۹.  ۲۹.    ۲۹.  ۲۹.    ۲۹.  ۲۹.    ۲۹.  ۲۹.    ۲۹.  ۲۹.    ۲۹.  ۲۹.    ۲۹.  ۲۹.    ۲۹.  ۲۹.    ۲۹.  ۲۹.    ۲۹.  ۲۹.    ۲۹.  ۲۹.    ۲۹.  ۲۹.    ۲۹.  ۲۹.    ۲۹.  ۲۹.    ۲۹.  ۲۹.    ۲۹.  ۲۹.    ۲۹.  ۲۹.    ۲۹.  ۲۹.    ۲۹.  ۲۹.    ۲۹.  ۲۹.    ۲۹.  ۲۹.    ۲۹.  ۲۹.    ۲۹.  ۲۹.    ۲۹.  ۲۹.    ۲۹.  ۲۹.    ۲۹.  ۲۹.    ۲۹.  ۲۹.    ۲۹.  ۲۹.    ۲۹.  ۲۹. <t< th=""><th></th><th>سایز کاغذهای چاپی استاندارد۳</th></t<>                                                                                                    |   | سایز کاغذهای چاپی استاندارد۳                                     |
|                                                                                                    |   | گروه کاغذهای خانواده A۴                                          |
| ۲۹ گروه کاغذهای خانواده R<br>گروه کاغذهای خانواده B<br>گروه کاغذهای خانواده C<br>تشایی با کاغذهای مجله، کتاب، بروشور و کانولوگ<br>۲۹ قطع مجله، کتاب، بروشور و کانولوگ در ایران<br>۲۹ قطع مجله، کتاب، بروشور و کانولوگ در ایران<br>۲۹ قطع مجله، کتاب، بروشور و کانولوگ در ایران<br>۲۹ قطع مجله، کتاب، بروشور و کانولوگ در ایران<br>۲۹ قطع مجله، کتاب، بروشور و کانولوگ در ایران<br>۲۹ قطع مجله، کتاب، بروشور می ایران<br>۲۹ قطع محله، کتاب، بروشور می ایران<br>۲۹ قطع محله، کتاب، بروشور می ایران<br>۲۹ قطع محله، کتاب، بروشور می ایران<br>۲۹ قطع محله، کتاب بروشور می می<br>۲۹ قطع محله، کتاب، بروشور می می<br>۲۹ قطع محله، کتاب، بروشور می ایران<br>۲۹ قطع محله، کتاب، بروشور می می<br>۲۹ قطع محله، کتاب، بروشور می می<br>۲۹ قطع محله، کتاب، بروشور می ایران<br>۲۹ قطع محله، کتاب، بروشور می می<br>۲۹ قطع محله، کتاب، برایران می می<br>۲۹ قطع محله، کتاب می می<br>۲۹ قطع محله، کتاب می می<br>۲۹ قطع محله، کتاب می می<br>۲۹ قطع محله، کتاب می می<br>۲۹ قطع محله، کتاب می می<br>۲۹ قطع محله، کتاب می می<br>۲۹ قطع محله، کتاب می می<br>۲۹ قطع محله، کتاب می می<br>۲۹ قطع محله، کتاب می می<br>۲۹ قطع محله، کتاب می می می می محلوم می می می معلور می می می می معلور می می می می معلور می می می می می معلور می می می می معلور می می می می می می می می می می می می می |   | گروه کاغذهای خانواده RA                                          |
| ۲۶۲۶۲۶۲۶۲۹۲۹۲۹۲۰۲۹۲۰۲۹۲۰۲۹۲۰۲۹۲۰۲۰۲۰۲۰۲۰۲۰۲۰۲۰۲۰۲۰۲۰۲۰۲۰۲۰۲۰۲۰۲۰۲۰۲۰۲۰۲۰۲۰۲۰۲۰۲۰۲۰۲۰۲۰۲۰۲۰۲۰۲۰۲۰۲۰۲۰۲۰۲۰۲۰۲۰۲۰۲۰۲۰۲۰۲۰۲۰۲۰۲۰۲۰۲۰۲۰۲۰۲۰۲۰۲۰۲۰۲۰۲۰۲۰۲۰۲۰۲۰۲۰۲۰۲۰۲۰۲۰۲۰۲۰۲۰۲۰۲۰۲۰۲۰۲۰۲۰۲۰۲۰۲۰۲۰۲۰۲۰۲۰۲۰۲۰۲۰۲۰۲۰۲۰۲۰۲۰۲۰۲۰۲۰۲۰۲۰۲۰۲۰۲۰۲۰۲۰۲۰۲۰۲۰۲۰۲۰۲۰۲۰۲۰۲۰۲۰۲۰۲۰۲۰۲۰۲۰۲۰<                                                                                                    |   | گروه کاغذهای خانواده SR                                          |
| گروه کاغذهای خانواده C۳۸                                                                                                    |   | گروه کاغذهای خانواده B۶                                          |
| ۱شایی با کافذهای مجله، کتاب، بروشور و کاتولوگ۱۹۱۰۱۹۱۹۱۹۱۹۱۹۱۹۱۹۱۹۱۹۱۹۱۹۱۹۱۹۱۹۱۹۱۹۱۹۱۹۱۹۱۹۱۹۱۹۱۹۱۹۱۹۱۹۱۹۱۹۱۹۱۹۱۹۱۹۱۹۱۹۱۹۱۹۱۹۱۹۱۹۱۹۱۹۱۹۱۹۱۹۱۹۱۹۱۹۱۹۱۹۱۹۱۹۱۹۱۹۱۹۱۹۱۹۱۹۱۹۱۹۱۹۱۹۱۹۱۹۱۹۱۹۱۹۱۹۱۹۱۹۱۹۱۹۱۹۱۹۱۹۱۹۱۹۱۹۱۹۱۹۱۹۱۹۱۹۱۹۱۹۱۹۱۹۱۹۱۹۱۹۱۹۱۹۱۹۱۹۱۹۱۹۱۹۱۹ </th <th></th> <th>گروه کاغذهای خانواده C۷</th>                                                                                                    |   | گروه کاغذهای خانواده C۷                                          |
| قطع مجله، تناب، بروشور و کاتولوگ در ایران    ۵۰                                                                                                    |   | آشنایی با کاغذهای مجله، کتاب، بروشور و کاتولوگ۸                  |
| معلع بروشور و کاتالوک                                                                                                    |   | قطع مجله                                                         |
| انواع قطع مجله، کتاب، بروشور و کاتولوګ در ایران      ۵۲                                                                                                    |   | قطع بروشور و کاتالوگ                                             |
| قطع وزیری  ۲۰۰۰۰۰۰۰۰۰۰۰۰۰۰۰۰۰۰۰۰۰۰۰۰۰۰۰۰۰۰۰۰۰۰۰۰                                                                                                    |   | انواع قطع مجله، کتاب، بروشور و کاتولوگ در ایران                  |
| قطع رقعی                                                                                                    |   | قطع وزیری۲                                                       |
| قطع دحلی                                                                                                    |   | قطع رقعی۲                                                        |
| قطع رحلی                                                                                                    |   | قطع خشتی۲                                                        |
| قطع حیبی                                                                                                    |   | قطع رحلی۳                                                        |
| قطع بالتویی                                                                                                    |   | قطع سلطانی۳                                                      |
| قطع پالتویی۵۴<br>قطع بیاضی۵۸<br>قطع بیاضی۵۸<br>موزش های اولیه و یادگیری ابزارها۵۵<br>تموزش های اولیه و یادگیری ابزارها۵۵<br>تمرین با پروژههای وقعی۵۹<br>یادگیری تکنیکهای پیشرفته<br>۵۶<br>پروژههای چالش برانگیز                                                                                                    |   | قطع جیبی۴.                                                       |
| مهترین شیوه تمرین کردن Adobe Photoshop                                                                                                    |   | قطع پالتویی۴.                                                    |
| بهترین شیوه تعرین کردن Adobe Photoshop۵۵<br>آموزشهای اولیه و یادگیری ابزارها۵۵<br>تعرین با پروژههای واقعی۵۵<br>یادگیری تکنیکهای پیشرفته                                                                                                    |   | قطع بیاضی۴                                                       |
| موزشهای اولیه و یادگیری ابزارها۵۵<br>تمرین با پروژههای واقعی۵۶<br>یادگیری تکنیکهای پیشرفته۵۶<br>پروژههای چالش برانگیز۵۶<br>شرکت در چالشها و پروژههای گروهی۵۶<br>شرکت در چالشها و پروژههای گروهی۵۶<br>بازخورد و یادگیری از دیگران۵۷<br>تمرین منظم و هدفمند۵۷<br>تمرین منظم و هدفمند۵۷<br>تمرین منظم و هدفمند۵۹<br>استفاده از میانبرها۵۹<br>ماناریایی گرافیست۶<br>بازاریایی گرافیست۶<br>هصل دوم: شروع کار با 2025 Photoshop 2025<br>مقدمات نصب 2025 میلادی                                                                                                    |   | بهترین شیوه تمرین کردن Adobe Photoshop۵                          |
| تمرین با پروژههای واقعی۵۵<br>یادگیری تکنیکهای پیشرفته<br>پروژههای چالشبرانگیز                                                                                                    |   | آموزشهای اولیه و یادگیری ابزارها۵۰۰۰۰۰۰۰۰۰۰۰۰۰۰۰۰۰۰۰۰۰۰۰۰۰۰۰۰۰۰۰ |
| ۵۶ یادگیری تکنیکهای پیشرفته۵۶<br>پروژههای چالش برانگیز۵۶<br>شرکت در چالش ها و پروژههای گروهی۵۹<br>بازخورد و یادگیری از دیگران۵۷<br>تمرین منظم و هدفمند۵۷<br>استفاده از میانبرها۵۸<br>استفاده از میانبرها۵۸<br>استفاده از میانبرها۵۹<br>ماناریابی گرافیست۶<br>بازاریابی گرافیست۶<br>فصل دوم: شروع کار با 2025 Photoshop کو جا<br>مقدمات نصب 2025۶۶                                                                                                    |   | تمرین با پروژههای واقعی۵                                         |
| یروژههای چالش برانگیز۵۵<br>شرکت در چالش ها و پروژههای گروهی۵۶<br>بازخورد و یادگیری از دیگران۵۷<br>تمرین منظم و هدفمند۵۷<br>مرین منظم و هدفمند۵۷<br>آینده کاری کاربران Adobe Photoshop۶۰<br>بازاریابی گرافیست<br>Photoshop 2025 با 2025 Photoshop 2025<br>مقدمات نصب 2025 Adobe Photoshop۶۶                                                                                                    |   | یادگیری تکنیکهای پیشرفته                                         |
| شرکت در چالشها و پروژههای گروهی۵۵<br>بازخورد و یادگیری از دیگران۵۷<br>تمرین منظم و هدفمند۵۷<br>استفاده از میانبرها۵۸<br>مینده کاری کاربران Adobe Photoshop۹<br>آینده کاری کرابران Photoshop 2025 بازاریابی گرافیست                                                                                                    |   | پروژههای چالشبرانگیز۹                                            |
| ۵۷۵۷ بازخورد و یادگیری از دیگران۵۷<br>تمرین منظم و هدفمند۵۷<br>۱ستفاده از میانبرها۵۸<br>۵۸                                                                                                    |   | شرکت در چالشها و پروژههای گروهی۹                                 |
| تمرین منظم و هدفمند۵۷<br>استفاده از میانبرها                                                                                                    |   | بازخورد و یادگیری از دیگران                                      |
| استفاده از میانبرها۵۰<br>آینده کاری کاربران Adobe Photoshop<br>بازاریابی گرافیست<br><b>فصل دوم: شروع کار با Photoshop 2025 است</b><br>۶۴                                                                                                    |   | تمرين منظم و هدفمند٧                                             |
| آینده کاری کاربران Adobe Photoshop<br>بازاریابی گرافیست<br>فصل دوم: شروع کار با Photoshop 2025 فصل دوم: شروع کار با ۶۹<br>مقدمات نصب Adobe Photoshop 2025                                                                                                    |   | استفاده از میانبرها۷                                             |
| بازاریابی گرافیست<br>فصل دوم: شروع کار با Photoshop 2025<br>مقدمات نصب Adobe Photoshop 2025                                                                                                    |   | آینده کاری کاربران Adobe Photoshop۸                              |
| فصل دوم: شروع کار با Photoshop 2025<br>مقدمات نصب Adobe Photoshop 2025                                                                                                    |   | بازاریایی گرافیست                                                |
| مقدمات نصب Adobe Photoshop 2025                                                                                                    | F | فصل دوم: شروع کار با Photoshop 2025                              |
|                                                                                                    |   | مقدمات نصب Adobe Photoshop 2025۴                                 |

(

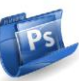

| حداقل سختافزار مورد نیاز برای نصب Photoshop     |
|-------------------------------------------------|
| بررسی مشخصات سختافزاری سیستم جاری               |
| تشخیص مدل کارت گرافیک در ویندوز با دستور dxdiag |
| تشخیص گرافیک کارت با System information         |
| اجرای نرمافزار Adobe Photoshop 2025             |
| بررسی محیط کار نرمافزار                         |
| مفحه. Start Screen صفحه                         |
| محیط کاری۷۱                                     |
| علامت برنامه                                    |
| دکمه Home                                       |
| نوار منوها۷۲                                    |
| نوار ابزار                                      |
| نوار Options                                    |
| پانلها                                          |
| نوار وضعیت                                      |
| تنظیم محیط کاری۷۸                               |
| ایجاد سند جدید                                  |
| ايجاد New Document Preset ايجاد                 |
| تغییر اندازه بوم با دستور Canvas Size           |
| دستور Open                                      |
| دستور Open As                                   |
| دستور Open Recent                               |
| ۹۲ Contextual Task Bar                          |
| تغییر اندازه تصویر با دستور Image Size          |
| سفارشی کردن کلیدهای میانبر۹۷                    |
| سفارشی کردن منوها۹۸                             |
| حذف منوی 3D در Adobe Photoshop 2025             |
| دستور Save As                                   |
| دستور SAVE                                      |
| دستور Revert                                    |
| دستور File Info                                 |
| دستور Purge                                     |
| دستور Close                                     |
| دستور Exit                                      |
| فصل سوم: نحوه نمایش تصویر 🛛 😝                   |
| صفحه شروع Adobe Photoshop                       |
| روش باز کردن عکس از Start Screen                |

مؤسسه فرهنگی هنری دیباگران تهران (Adobe Photoshop 2025 مؤسسه فرهنگی هنری دیباگران تهران

Ps

| 111 | باز کردن مجدد یک عکس                       |
|-----|--------------------------------------------|
| 117 | حرکت بین تصاویر باز شده در Adobe Photoshop |
| ١١٢ | انتخاب حالت List و Thumbnail فایلهای اخیر  |
| ۱۱۳ | چیدمان تصاویر باز شده در Adobe Photoshop   |
| 118 | چیدمان تصاویر با استفاده از دستور Arrange  |
| ١٢١ | استفاده بهینه از فضای صفحه نمایش           |
| ١٢۴ | دستور Contact Sheet                        |
| ١٢٩ | بزرگنمایی تصویر                            |
| ١٢٩ | ابزار Zoom                                 |
| ۱۳۲ | تغییر بزرگنمایی چند تصویر بهطور همزمان     |
| ۱۳۲ | تغییر بزرگنمایی تصویر بهطور موقت           |
| ۱۳۳ | پانل Navigator                             |
| ۱۳۶ | ابزار Hand                                 |
| ١٣٧ | ايزار Rotate View                          |

#### فصل چهارم: ابزارهای انتخاب

| ۱۴۰ | ابزارهای انتخاب Marquee                |
|-----|----------------------------------------|
| ۱۴۰ | ابزار Rectangular Marquee Tool.        |
| 140 | ابزار Elliptical Marquee               |
| ۱۴۶ | ابزار Single Row Marquee               |
| ۱۴۶ | ابزار Single Column Marquee Tool ابزار |
| ۱۴۶ | ابزارهای انتخاب Lasso                  |
| ۱۴۷ | ابزار Selection Brush Tool             |
| 149 | ابزار Lasso                            |
| ۱۵۰ | ابزار Polygonal Lasso                  |
| ۱۵۲ | تمرین ۴–۱                              |
| ۱۵۷ | ابزار Magnetic Lasso                   |
| ۱۵۹ | ابزار Object Selection                 |
| 188 | ابزار Quick Selection                  |
| ۱۶۸ | ابزار Magic Wand                       |
| 17  | بررسی منوی Select                      |

### فصل پنجم: ابزارهای برش

| ابزار Crop             | ۱۸۴ |
|------------------------|-----|
| ابزار Perspective Crop | ۱۹۱ |
| دستور Trim             | 195 |
| فصل ششم: مديريت رنگها  | Ps  |

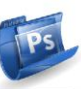

| گهای پیشزمینه و پسزمینه             | انتخاب رنا |
|-------------------------------------|------------|
| ۱۹۷ Color Picker                    | استفاده از |
| گیری رنگ Web                        | به کار     |
| ب رنگ با استفاده از مدل HSB         | انتخاب     |
| ب رنگ با استفاده از مدل Lab         | انتخاب     |
| ب رنگ با استفاده از مدل RGB         | انتخاب     |
| ب رنگ با استفاده از مدل CMYK        | انتخاب     |
| ب رنگ با تعیین مقدار هگزادسیمال     | انتخاب     |
| ی با درصد اشباع بالا                | رنگهاء     |
| از رنگهای روشن                      | طيفى       |
| از رنگهای تیره                      | طيفى       |
| ی ملایم                             | رنگهای     |
| ب رنگ دلخواه از طریق Color Picker   | انتخاب     |
| ص رنگهای غیرقابل چاپ                | تشخيا      |
| نگ                                  | پانل ر     |
| ۲۱۳Swatches                         | پانل s     |
| ن رنگ به پانل Swatches              | افزدون     |
| رنگ از پانل Swatches                | حذف        |
| ۲۱۵Paint Bucket T                   | ابزار ool` |
| ی آماده Paint Bucket Tool ی آماده   | الگوها     |
| ۲۲۰Eyedropper T                     | ابزار ool  |
| ۲۲۲ Gradient T                      | ابزار ool  |
| لردن Gradient آماده                 | وارد ک     |
| فصل هفتم: مدیریت خطکش و خطوط راهنما |            |

### فصل هفتم: مدیریت خطکش و خطوط راهنما

| ٢٣٣ | تهیه پشتیبان                      |
|-----|-----------------------------------|
| ۲۳۵ | تنظیم نسبت اندازه پیکسلها         |
| ۲۳۶ | حذف نسبت اندازه پیکسلها           |
| ۲۳۷ | استفاده از خطکش                   |
| ۲۳۷ | مشاهده خط کشها                    |
| ۲۳۸ | تغيير واحد خطكشها                 |
| ٢٣٩ | تغییر مبدأ صفر خط کشها            |
| ۲۴۰ | تنظیم مکان موضوعات با ابزار Ruler |
| ۲۴۲ | استفاده از خطوط راهنما            |
| ۲۴۳ | ايجاد خطوط راهنما                 |
| ۲۴۷ | جابهجا كردن خطوط راهنما           |
| ۲۴۷ | حذف خطوط راهنما                   |
| ٢۴٧ | تنظيمات خطوط راهنما               |

## مؤسسه فرهنگی هنری دیباگران تهران / ۸ آموزش جامع Adobe Photoshop 2025/ مؤسسه فرهنگی هنری دیباگران تهران

| ۲۴۸ | استفاده از شبکه Grid               |
|-----|------------------------------------|
| 749 | ایجاد شبکه Grid                    |
| ۲۵۰ | تنظيمات شبكه Grid                  |
| ۲۵۱ | مخفی و آشکار کردن عناصر کمکی تصویر |
| ۲۵۳ | پانل Info                          |
| ۲۶۰ | شمارش موضوعات با ابزار Count Tool  |
| ۲۶۱ | شمارش دستی موضوعات                 |
| ۲۶۲ | ایجاد یادداشت در Adobe Photoshop   |
| ۲۶۲ | ابزار Note Tool                    |
|     | پانل Notes                         |

Ps

Ps

### فصل هشتم: مديريت لايهها

| استفاده از پانل لایهها                                 |
|--------------------------------------------------------|
| ۲۶۸ Background لايه                                    |
| تبدیل لایه Background به یک لایه معمولی                |
| تبديل لايه دلخواه به لايه Background                   |
| ايجاد لايه جديد                                        |
| ايجاد گروه لايهها                                      |
| تغيير نام لايهها و گروهها                              |
| تبديل ناحيه انتخاب شده به لايه جديد                    |
| ایجاد یک گروه جدید از لایههای انتخاب شده               |
| انتخاب لايهها                                          |
| نمایش یا عدم نمایش محتوای لایهها۲۷۵                    |
| کپی از لایهها                                          |
| کپی لایه یا گروه لایه از یک تصویر به روی تصویر دیگر۲۷۷ |
| ايجاد يک فايل جديد از يک لايه يا گروه لايه             |
| تغيير ترتيب لايهها                                     |
| Link نمودن لايهها                                      |
| ادغام کردن لایهها                                      |
| ادغام لایههای Link شده                                 |
| ادغام لایههای یک گروه                                  |
| کد رنگ برای لایه                                       |
| قفل كردن لايهها                                        |
| قفل کردن لایههای موجود در یک گروه                      |
| دستهبندی کردن لایهها                                   |
| Rasterize کردن لایهها                                  |
| حذف لايهها                                             |
| Flattening تصویر                                       |

Ps

PS

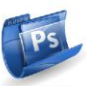

| ۲۹۲ | تنظيم Opacity لايه               |
|-----|----------------------------------|
| ۲۹۳ | تنظيم Fill Opacity               |
| ۲۹۳ | تعیین حالت آمیختگی رنگ برای لایه |
| ۲۹۷ | ابزار Move                       |
| 199 | ابزار Artboard Tool              |
| Ps  | فصل نهم: ابزارهای تغییر سایز     |

#### فصل نهم: ابزارهای تغییر سایز

| ۳۰۴ | دستور Free Transform           |
|-----|--------------------------------|
| ۳۰۵ | دستور Transform Scale          |
| ۳۰۸ | انتقال یا کپی ناحیه انتخاب شده |
| ۳۰۹ | چرخاندن تصویر و بخش انتخابی    |
| ۳۱۲ | دستور Transform Skew           |
| ۳۱۳ | دستور Distort                  |
| ۳۱۳ | دستور Transform Perspective    |
|     | دستور Wrap                     |

#### فصل دهم: مديريت Layer Style

| سبکهای لایه                     |
|---------------------------------|
| ۳۱۸Style                        |
| ۳۱۸Blending Options             |
| ۳۱۹Bevel and Emboss             |
| ۳۲۱Stroke                       |
| ۳۲۲Inner Shadow                 |
| ۳۲۳Inner Glow                   |
| ۳۲۵Satin                        |
| ۳۲۶ Color Overlay               |
| ۳۲۷Gradient Overlay             |
| ۳۲۸ Pattern Overlay             |
| ۳۲۹ Outer Glow                  |
| ۳۳۰ Drop Shadow                 |
| تفاوت Opacity با Fill در لایهها |
| تمرين ۱-۱۰                      |

### فصل یازدهم: مدیریت کانالهای رنگ

| ٣٤١ | معرفی کانالها            |
|-----|--------------------------|
| ٣٤١ | استفاده از پانل Channels |
| ۳۴۲ | ويرايش كانالها           |
| ٣۴٣ | کپی گرفتن از کانالها     |

۱۰ موزش جامع Adobe Photoshop 2025/ مؤسسه فرهنگی هنری دیباگران تهران

| ٣۴۴ | حذف كانالها                    |
|-----|--------------------------------|
| ٣۴۵ | ترکیب رنگهای کانالها           |
| ٣۴٨ | کانالهای رنگهای اضافی          |
| ٣۴٨ | ایجاد کانالهای Spot            |
| ۳۵۴ | تبدیل کانال آلفا به کانال Spot |
| ۳۵۶ | پانل Channels                  |

### فصل دوازدهم: مديريت Mask

|   | ۳۶۳ | انواع ماسک در Adobe Photoshop      |
|---|-----|------------------------------------|
|   | ۳۶۳ | افزودن ماسک                        |
|   | ۳۶۸ | ویرایش ماسکهای لایه                |
|   | ۳۶۹ | فعال و غیر فعال کردن ماسکهای لایه  |
|   | ۳۷۰ | حذف ماسکهای لایه                   |
|   | ۳۷۱ | ماسکهای برداری                     |
|   | ٣٧١ | ایجاد ماسک برداری                  |
|   | ۳۷۲ | ویرایش ماسکهای برداری              |
|   | ۳۷۳ | فعال و غیرفعال کردن ماسکهای برداری |
|   | ۳۷۳ | حذف ماسکهای برداری                 |
|   | ۳۷۴ | Link كردن ماسك با محتويات لايه     |
| / | ٣٧۴ | بررسی پانل Properties              |
|   |     |                                    |

## Ps

Ps

Ps

### فصل سیزدهم: تنظیمات حرفهای رنگهای تصویر

| تنظيمات رنگ تصاوير         |
|----------------------------|
| ۳۸۰Brightness/Contrast     |
| ۳۸۱Levels                  |
| بررسی تکنیک عکاسی Low Key  |
| بررسی تکنیک عکاسی High key |
| اصلاح تصویر رنگ و رو رفته  |
| ۳۸۹Curves                  |
| ۳۹۱ Exposure               |
| ۳۹۲Vibrance                |
| ۳۹۳ Hue/ Saturation        |
| ۳۹۴ Color Balance          |
| ۳۹۵ Black & White          |
| ۳۹۶ Photo Filter           |
| ۳۹۷ Channel Mixer          |
| ۳۹۸Invert                  |
| ۳۹۹Posterize               |

Ps

Ps

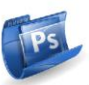

| ٣٩٩ | Threshold       |
|-----|-----------------|
| ۴۰۱ | Gradient Map    |
| ۴۰۲ | Selective Color |
| ۴۰۵ |                 |
| ۴۰۶ | HDR Toning      |
| ۴۰۶ | Desaturate      |
| ۴۰۶ |                 |
| ۴۰۹ |                 |
| ۴۱۰ |                 |

### فصل چهاردهم: ابزارهای نقاشی

| قلم نوری کامپیوتر۴۱۴                           |
|------------------------------------------------|
| تاريخچه قلم نوري كامپيوتر۴۱۴                   |
| کاربرد قلم نوری کامپیوتر                       |
| مزیتهای قلم نوری کامپیوتر در مقایسه با ماوس۴۱۵ |
| انواع قلم نوری کامپیوتر۴۱۶                     |
| قلمهای نوری مانیتوری۴۱۷                        |
| انواع قلمها۴۱۸                                 |
| ابزار Brush                                    |
| انواع تقارن                                    |
| پانل Brush                                     |
| پانل Brush Presets                             |
| روش ترسیم با Brush                             |
| ابزار Pencil                                   |
| ابزار Color Replacement                        |
| ابزار Mixer Brush                              |
| ابزارهای پاککن                                 |
| ابزار Eraser Tool                              |
| ابزار Background Eraser Tool                   |
| ابزار Magic Eraser Tool ابزار                  |

#### فصل پانزدهم: ابزارهای ترسیمی

| ۴۴۵ | اجزای مسیر                                 |
|-----|--------------------------------------------|
| ۴۴۷ | ابزار Pen                                  |
| ۴۴۷ | ایجاد مسیر با سگمنتهای مستقیم              |
| ۴۴۸ | نوار Option ابزار Pen Tool                 |
| ۴۵۱ | ايجاد مسير منحنى                           |
| ۴۵۲ | ایجاد سگمنت منحنی در ادامه یک سگمنت مستقیم |

## مؤسسه فرهنگی هنری دیباگران تهران /Adobe Photoshop 2025 مؤسسه فرهنگی هنری دیباگران تهران

Ps

Ps

| ایجاد سگمنت مستقیم در ادامه یک سگمنت منحنی |
|--------------------------------------------|
| ایجاد دو سگمنت منحنی متصل شده با یک گوشه   |
| ۲۵۴ Freeform Pen ابزار                     |
| ايجاد مسير با قلم مغناطيسي                 |
| ابزار Add Anchor Point                     |
| ابزار Delete Anchor Point ابزار            |
| ابزار Convert Point                        |
| ابزار Path Selection ابزار                 |
| ابزار Direct selection ابزار               |
| ترسیم اشکال برداری                         |
| ابزار Rectangle ابزار                      |
| ابزار Ellipse ابزار                        |
| ابزار Triangle ابزار                       |
| ابزار Polygon ابزار                        |
| ابزار Line ابزار                           |
| ابزار Custom Shape ابزار                   |
| نحوه ترسیم اشکال برداری                    |

#### فصل شانزدهم: ابزارهای متنی

| ۴۷۲ Type Layers                       |
|---------------------------------------|
| ابزار Horizontal Type Tool            |
| ابزار Vertical Type Tool              |
| ابزار Vertical Type Mask Tool ابزار   |
| ابزار Horizontal Type Mask Tool ابزار |
| روشهای تایپ در Adobe Photoshop        |
| تايپ به روش Point Type                |
| تايپ به روش Paragraph Type            |
| تايپ به روش Type On Path              |
| راستری کردن لایهها                    |
| پانل Paragraph پانل                   |
| پانل Paragraph Styles                 |
| پانل Character پانل                   |
| پانل Character Styles                 |
| جلوههای متن                           |
| ۶۹۴Justification                      |
| ۴۹۵Hyphenation                        |
| ۴۹۷Check Spelling                     |
| ۴۹۹Find And Replace Text              |

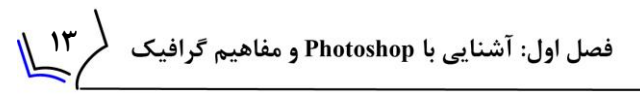

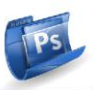

بررسی منوی Type....

### فصل هفدهم: بهینهسازی Photoshop

| تنظيمات General تنظيمات        |   |
|--------------------------------|---|
| تنظيمات Interface              |   |
| تنظيمات Workspace              |   |
| تنظيمات Tools                  |   |
| تنظيمات History Log            |   |
| تنظيمات File Handling          |   |
| تنظيمات Export                 |   |
| تنظيمات Performance            |   |
| تنظيمات Scratch Disk           |   |
| تنظيمات Cursors                |   |
| تنظيمات Transparency and Gamut |   |
| تنظيمات Units and Rulers       |   |
| تنظيمات Guides،Grid & Slices   |   |
| تنظيمات Plug-Ins               |   |
| تنظيمات Type                   | 1 |

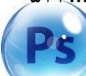

#### فصل هجدهم: مديريت فيلترها

| ۵۲۷ | فیلترها در نرمافزار Adobe Photoshop |
|-----|-------------------------------------|
| ۵۲۷ | نکات مهم در مورد استفاده از فیلترها |
| ۵۲۹ | بررسی منوی Filter                   |
| ۵۳۰ | Last Filter                         |
| ۵۳۰ | Convert For Smart Filters           |
| ۵۳۱ |                                     |
| ۵۳۲ | فیلترهای گروه Artistic              |
| ۵۳۷ | فیلترهای گروه Brush stroke          |
| ۵۳۹ | فیلترهای گروه Distort               |
| ۵۴۰ | فیلترهای گروه Sketch                |
| ۵۴۳ | فیلترهای گروهStylize                |
| ۵۴۳ | فیلترهای Texture                    |
| ۵۴۵ | Adaptive Wide Angle                 |
| ۵۴۵ | Camera Raw                          |
| ۵۴۶ | نحوه دسترسی به فیلتر Camera Raw     |
| ۵۴۶ | کاربرد فیلتر Camera Raw             |
| ۵۴۷ | lens correction                     |
| ۵۴۸ | Liquefy                             |
|     |                                     |

# مؤسسه فرهنگی هنری دیباگران تهران /Adobe Photoshop 2025 مؤسسه فرهنگی هنری دیباگران تهران

Pş

| ۵۵۰  | Vanishing point                      |
|------|--------------------------------------|
| ۵۵۰  | روش استفاده از فيلتر Vanishing point |
| ۵۵ ۱ | کاربردهای فیلتر Vanishing Point      |
| ۵۵۲  | فیلترهای Blur                        |
| ۵۵۸  | فیلترهای Blur Gallery                |
| ۵۵۹  | نحوه دسترسی به فیلتر Blur Gallery    |
| ۵۵۹  | Field Blur                           |
| ۵۶۰  | Iris Blur                            |
| ۵۶۱  | Tilt-Shift                           |
| ۵۶۱  | Path Blur                            |
| ۵۶۲  | Spin Blur                            |
| ۵۶۳  | کنترلهای اضافی                       |
| ۵۶۳  | فیلترهای Distort                     |
| ۵۶۴  | فيلتر Displace                       |
| ۵۶۵  | فيلتر Pinch                          |
| ۵۶۶  | فيلتر Polar Coordinate               |
| ۵۶۶  | فيلتر Ripple                         |
| ۵۶۷  | فيلتر Shear                          |
| ۵۶۸  | فيلتر Spherize                       |
| ۵۶۸  | فيلتر Twirl                          |
| ۵۶۹  | فيلتر Wave                           |
| ΔΥ٠  | فيلتر Zigzag                         |
| ۵۷۱  | Noise                                |
| ΔΥ۱  | فيلتر Add Noise                      |
| ۵۷۲  | فيلتر Despeckle                      |
| ۵۷۳  | فيلتر Dust & Scratcher               |
| ۵۷۴  | فيلتر Median                         |
| ۵۷۵  | فيلتر Reduce Noise                   |
| ۵۷۶  | Pixelate                             |
| ۵۷۷  | فيلتر Color Halftone                 |
| Δ٧٩  | فيلتر Crystallize                    |
| Δ٧٩  | فيلتر Facet                          |
| Δ٧٩  | فيلتر Fragment                       |
| ۵۸۰  | فيلتر Mezzotint                      |
| ۵۸۲  | فيلتر Mosaics                        |
| ۵۸۲  | فيلتر Pointllize                     |
| ۵۸۳  | Render                               |
| ۵۸۴  | فيلتر Flame                          |

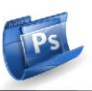

| فیلتر Picture Frame                   |    |
|---------------------------------------|----|
| فیلتر Tree                            |    |
| فيلتر Clouds                          |    |
| فيلتر Difference Clouds               |    |
| فيلتر Fibers                          |    |
| فيلتر Lens Flare                      |    |
| ۵۹۵Sharpe                             | en |
| فيلتر Sharpen                         |    |
| فیلترهای Unsharp Mask و Sharpen Edges |    |
| فيلتر Sharpen More                    |    |
| فيلتر Smart Sharpen                   |    |
| فيلتر Unsharp mask                    |    |
| ۵۹۸ Styliz                            | ze |
| فيلتر Diffuse                         |    |
| فيلتر Emboss                          |    |
| فيلتر Extrude                         |    |
| فيلتر Find Edges                      |    |
| فيلتر Oil Paint                       |    |
| فيلتر Solarize                        |    |
| فيلتر Tiles                           |    |
| فيلتر Trace Contour                   |    |
| فيلتر Wind                            |    |
| ۶۰۸Vide                               | 90 |
| فيلتر De-Interlace                    |    |
| فيلتر NTSC Colors                     |    |
| ۶۱۰ Oth                               | er |
| فیلتر Custom                          |    |
| فیلتر High Pass                       |    |
| فيلتر HSB/HSL                         |    |
| فيلتر Maximum                         |    |
| فيلتر Minimum                         |    |
| فيلتر Offset                          |    |

### فصل نوزدهم: مديريت Actions

Ps

| ۶۲۳ | کار با پانل Actions     |
|-----|-------------------------|
| ۶۲۶ | ذخیرهسازی Action        |
| ۶۲۷ | اجرای Action            |
| ۶۲۸ | تنظیم سرعت اجرای Action |

## ۱۶ آموزش جامع Adobe Photoshop 2025/ مؤسسه فرهنگی هنری دیباگران تهران

| ۶۲۹ | ضبط مسیرها                       |
|-----|----------------------------------|
| ۶۳۱ | قرار دادن نقاط Stop              |
| ۶۳۱ | بیرون نگه داشتن یک فرمان از اجرا |
| ۶۳۲ | درج فرمانهای غیر قابل ضبط        |
| ۶۳۴ | افزودن فرمان به یک Action        |
| ۶۳۴ | جابهجایی فرمان در یک Action      |
| ۶۳۴ | حذف فرمان در یک Action           |
| ۶۳۴ | ذخیره و بارگذاری Action          |
| ۶۳۵ | دستور Batch                      |

Ps

## فصل بیستم: چاپ و خروجی در Photoshop

| آشنایی با مفاهیم چاپ        |
|-----------------------------|
| از طراحی تا چاپ             |
| استفاده از دستور Print      |
| دستور Save                  |
| دستور Save As               |
| دستور Save a Copy دستور ۶۴۸ |
| ذخيره اسناد حجيم            |
| ۶۵۰ Save for Web            |
| ذخيره فايل با فرمت PSD      |
| ذخيره فايل با فرمت PSB      |
| ذخيره با فرمت BMP           |
| ذخيره فايل با فرمت Dicom    |
| ذخيره فايل با فرمت EPS      |
| ذخیره فایل با فرمتهای DCS   |
| ذخیره فایل با فرمت GIF      |
| ذخیره فایل با فرمت IFF      |
| ذخيره فايل با فرمت JPGE     |
| ذخيره فايل با فرمت PCX      |
| ذخيره فايلها با پسوند PDF   |
| ذخيره فايل با فرمت RAW      |
| ذخيره فايل با فرمت Pixar    |
| ذخيره فايل با فرمت PNG      |
| ذخيره فايل با فرمت PBM      |
| ذخيره فايل با فرمت TGA      |
| ذخيره فايل با فرمت TIFF     |
| فشردهسازها                  |
| دستور Package               |

Ps

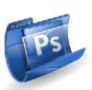

## فصل بیست و یکم: کلیدهای میانبر در Photoshop

| ۶۷۹Keys for selecting tools                                        |
|--------------------------------------------------------------------|
| ۶۸۱ Keys for viewing images                                        |
| ۶۸۲                                                                |
| ۶۸۳                                                                |
| ۶۸۴                                                                |
| ۶۸۴Keys for Liquify                                                |
| ۶۸۵Keys for Vanishing Point                                        |
| ۶۸۷ Keys for the Camera Raw dialog box                             |
| ۶۹۰ Keys for the Black-and-White dialog box                        |
| ۶۹۱ Keys for Curves                                                |
| ۶۹۱ Keys for selecting and moving objects                          |
| ۶۹۳ Keys for transforming selections, selection borders, and paths |
| ۶۹۴ Keys for editing paths                                         |
| ۶۹۴Keys for painting                                               |
| ۶۹۶                                                                |
| ۶۹۸Keys for selecting and editing text                             |
| ۶۹۹Keys for formatting type                                        |
| ۲۰۰                                                                |
| ۲۰۰                                                                |
| ۲۰۱                                                                |
| ۲۰۱Keys for adjustment layers                                      |
| $\boldsymbol{v}\boldsymbol{\cdot}\boldsymbol{\tau}$                |
| $\boldsymbol{\gamma}\boldsymbol{\cdot}\boldsymbol{\gamma}$         |
| ۲۰۴Keys for the Brush panel                                        |
| ۲۰۴                                                                |
| ۲۰۵Keys for the Clone Source panel                                 |
| ۲۰۵                                                                |
| ۲۰۶                                                                |
| ۲۰۶                                                                |
| ۲۰۶                                                                |
| ۲۰۹Keys for the Layer Comps panel                                  |
| ۲۰۹ Keys for the Paths panel                                       |
| ۲۱۰                                                                |
| ۲۱۰                                                                |
| Y11 Keys for DICOM files                                           |
| Y11Keys for Extract and Pattern Maker                              |

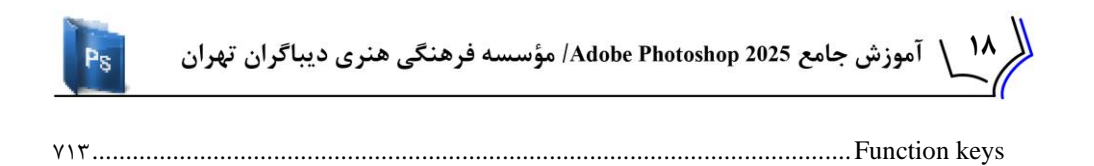

مقدمه ناشر

خط<sup>مش</sup> انتثارات **مؤسسه فرمنی منری دساکران تهران** در عرصه کتاب <mark>ب</mark>ی ماکیفت عالی است که سواند خواسته می به روز حامعه فرمنی و علمی کثور را تاحد امکان یوشش دمد. هرکتاب دساکران تهران، مک فرصت حدمد شغلی وعلمی

حمد و سپاس ایزد منان را که با الطاف بیکران خود این توفیق را به ما ارزانی داشت تا بتوانیم در راه ارتقای دانش عمومی و فرهنگی این مرز و بوم در زمینه چاپ و نشر کتب علمی و آموزشی گامهایی هرچند کوچک برداشته و در انجام رسالتی که بر عهده داریم، مؤثر واقع شویم.

گستردگی علوم وسرعت توسعه روزافزون آن، شرایطی را به وجود آورده که هر روز شاهد تحولات اساسی چشمگیری در سطح جهان هستیم. این گسترش و توسعه، نیاز به منابع مختلف از جمله کتاب را به عنوان قدیمی ترین و راحت ترین راه دستیابی به اطلاعات و اطلاع رسانی، بیش از پیش برجسته نموده است.

در این راستا، واحد انتشارات مؤسسه فرهنگی هنری دیباگران تهران با همکاری اساتید، مؤلفان، مترجمان، متخصصان، پژوهشگران و محققان در زمینه های گوناگون و مورد نیاز جامعه تلاش نموده برای رفع کمبودها و نیازهای موجود، منابعی پُربار، معتبر و با کیفیت مناسب در اختیار علاقمندان قرار دهد.

کتابی که در دست دارید تألیف "جناب آقای مهندس سیدبهزاد عطیفه پور" است که با تلاش همکاران ما در نشر دیباگران تهران منتشرگشته و شایسته است از یکایک این گرامیان تشکر و قدردانی کنیم.

با نظرات خود مشوق و راهنمای ما باشید

با ارائه نظرات و پیشنهادات وخواسته های خود،به ما کمک کنید تا بهتر و دقیق تر در جهت رفع نیازهای علمی و آموزشی کشورمان قدم برداریم.برای رساندن پیام هایتان به ما از رسانه های دیباگران تهران شامل سایتهای فروشگاهی و صفحه اینستاگرام و شماره های تماس که در صفحه شناسنامه کتاب آمده استفاده نمایید.

#### مدير انتشارات

مؤسسه فر هنگی هنری دیباگران تهران dibagaran@mftplus.com

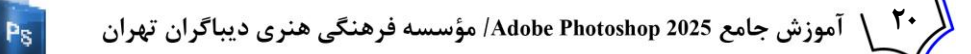

#### مقدمه مؤلف

امروزه شرکتهای تولید کننده نرمافزار پابهپای شرکتهای تولید کننده سختافزار و قطعات دیجیتالی با توجه به سطح انتظار کاربران در حال حرکت و پیشرفت به سمت جلو هستند. کمپانی Adobe نیز به عنوان یکی از قدرتمندترین کمپانیهای تولید کننده نرمافزار جهان با توجه به سطح انتظارات کاربران خود در راستای نرمافزارهای گوناگون، گامهای تخصصی برداشته است. شاید در گذشته اکثر کاربران، نرمافزار Adobe Photoshop را به عنوان یک نرمافزار قوی برای تدوین و اصلاح تصاویر میدانستند و این تصور اشتباهی نبود اما امروزه Adobe Photoshop نه تنها در زمینه تدوین و روتوش تصاویر یک نرمافزار قدرتمند محسوب میشود بلکه در زمینههایی مانند طراحی تصاویر دو بعدی، تدوین فایلهای ویدئویی، ساخت انیمیشن، ادغامسازی تصاویر و... نیز پیشرفتهای چشم گیری داشته است.

هوش مصنوعی در Adobe Photoshop یکی از جدیدترین پیشرفتهای کمپانی Adobe است که با کمک آن میتوانید بهراحتی و در مدت زمان کوتاه امور گرافیکی خود را انجام دهید.

این کتاب حاصل بیش از ۱۷ سال سابقه تدریس بنده در حوزه گرافیک دیجیتالی در موسسههای مختلف است که در ۲۱ فصل روی آخرین نسخه از نرمافزار Adobe Photoshop تالیف شده است.

شایان ذکر است که این کتاب برای کاربران سیستمعامل های Microsoft Windows و Mac قابل استفاده است.

شایسته است از آقای دکتر هادی یوسفی، آقای دکتر مقداد میرابی و آقای مهندس بهمن قاسمی، سه تن از اساتیدی که در زمینه فراگیری علم کامپیوتر زحمات فراوانی برای بنده کشیدهاند صمیمانه تشکر کنم و در پایان از تمام دوستان و عزیزانی که مشوق بنده بودهاند کمال سپاس را دارم و این اثر ناچیز را به روح پرفتوح پدرم و دستان پر مهر مادر عزیزتر از جانم تقدیم میکنم.

این کتاب با دقت و حساسیت بالایی نوشته شده است اما خالی از اشکال نیست لذا از تمام خوانندگان و اساتید محترم تقاضا دارم در صورت مشاهده هرگونه اشکال یا داشتن انتقاد و پیشنهاد، اینجانب را مطلع بسازید.

سيد بهزاد عطيفه پور

Behzad.atifehpour@gmail.com

•979868916•